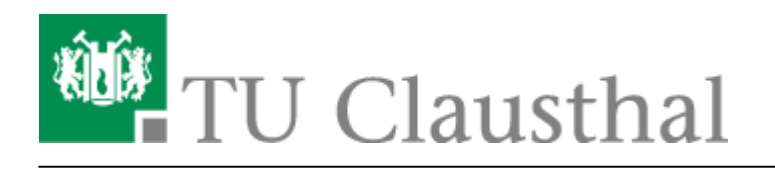

## Nutzung von MS Teams an der TU Clausthal

## Voraussetzung: Lizenz-Aktivierung/Datenübermittlung MS AzureAD/EntraID

- Melden Sie sich zuerst unter https://service.rz.tu-clausthal.de mit Ihren TU-Account Daten (E-Mail und Passwort) an.
- Wählen Sie den Menüpunkt "Nutzer-Service" und danach den Punkt "Lizenzen".

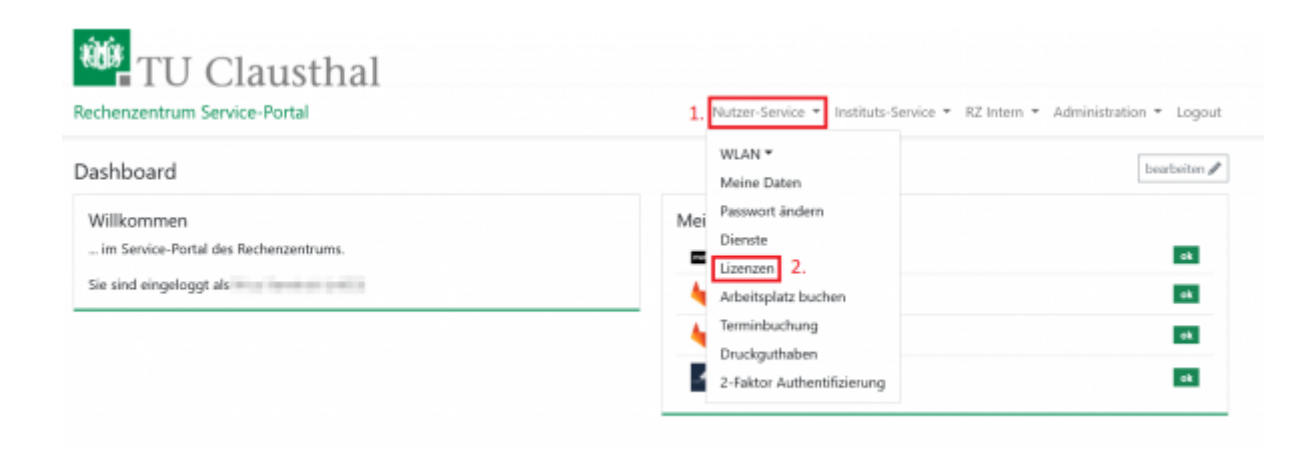

\* Dort können Sie unter "Weitere Lizenzen" die Microsoft 365-Lizenz anfordern. Die Bereitstellung der Lizenz durch Microsoft bzw. die Synchronisation der Benutzerdaten kann mehrere Stunden in Anspruch nehmen.

| echenzentrum Service-Portal                                                                                                    | Nutzer-Service * Instituts-Service * RZ Intern * Administration * Lo                                     |
|----------------------------------------------------------------------------------------------------|----------------------------------------------------------------------------------------------------|
| izenzen<br>Meine Lizenzen Weitere Lizenzen 1.                                                                                    |                                                                                                    |
| Microsoft 365                                                                                                    | 🥶 OriginLab Origin                                                                                       |
| Zugang zum Microsoft Office Paket u.a. mit Word, Excel, Powerpoint und vielen<br>weiteren.                                       | Origin ist ein Analyse- und Darstellungsprogramm für Daten mit Exportmöglichke<br>in viele Deteiformate. |
| Details antondem                                                                                                    | Details                                                                                                  |
| Techsmith Camtasia                                                                                                    | Adobe Creative Cloud All Apps                                                                            |
| Mit Camtasia lässt sich unter Windows oder MacOS eine Bildschirmaufnahme<br>erstellen, vertonen, bearbeiten und veröffentlichen. | Umfangreiche Produktsuite von Adobe                                                                      |
| Details antordem                                                                                                    | De                                                                                                    |
| Adobe Acrobat DC                                                                                                    |                                                                                                    |
|                                                                                                    |                                                                                                    |

## **Download und Installation von MS Teams**

\* Sie können nun Microsoft Teams herunterladen.\\Der Download erfolgt über die offizielle Microsoft Seite: https://www.microsoft.com/de-de/microsoft-teams/download-app?market=de

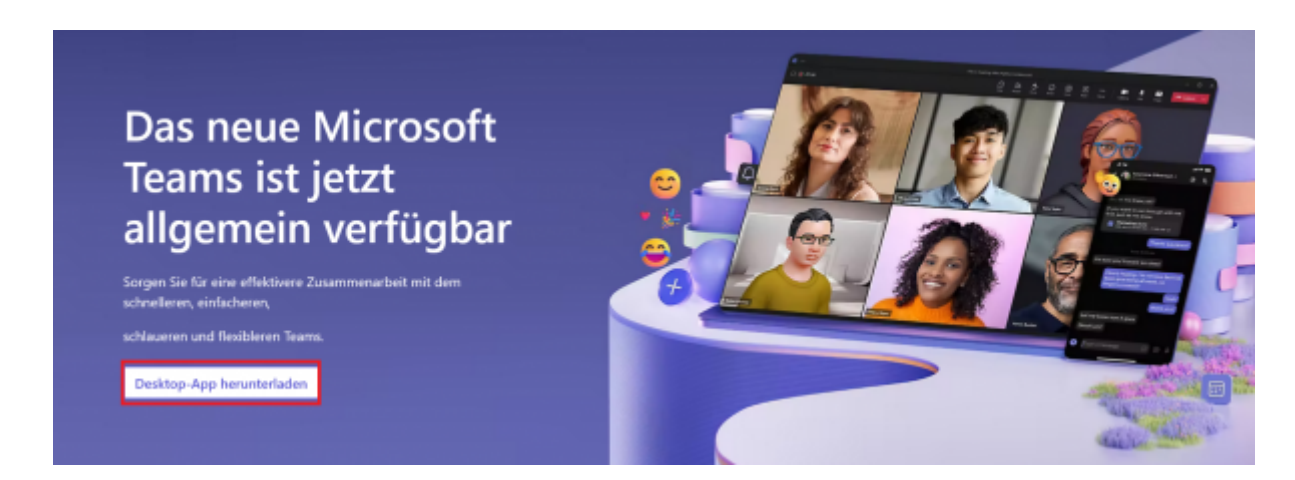

\* Klicken Sie dort bitte auf "Desktop-App herunterladen" und anschließend rechts unter "Teams für Beruf, Schule und Studium" auf "Laden Sie die neue Teams-App herunter".

| Microsoft Teams auf den Windows-Desktop<br>herunterladen                                                                                                    |                                                                                                    |  |  |
|----------------------------------------------------------------------------------------------------|----------------------------------------------------------------------------------------------------|--|--|
|                                                                                                    |                                                                                                    |  |  |
| Teams für zu Hause                                                                                                    | Teams für Beruf, Schule und Studium                                                                                                    |  |  |
| Teams für zu Hause<br>Alltag und Communitys an einem Ort organisieren. Laden Sie<br>die Teams-App herunter, und verpassen Sie nie mehr eine<br>Nachricht oder einen Anruf. | Teams für Beruf, Schule und Studium<br>Kommunizieren Sie einfach mit Kunden und Angestellten.<br>Laden Sie die Teams-App herunter und beginnen Sie damit,<br>Dateien sicher zu erstellen, zu teilen und zu speichern. |  |  |

\* Sobald die Datei fertig heruntergeladen ist, muss diese nur noch installiert werden. Führen Sie dazu einen Rechtsklick auf die Datei aus und wählen Sie "installieren".

| Name                                                                                                    | Änderungsdatum                      | Тур        | Größe |
|----------------------------------------------------------------------------------------------------|-------------------------------------|------------|-------|
| Heute (3)                                                                                                    |                                     |            |       |
| 🗑 MSTeams-x64 1.                                                                                                    | Öffnen                              | MSIX-Datei | 16    |
|                                                                                                    | Installieren 2                      |            |       |
|                                                                                                    | Mit Notepad++ bearbeiten            |            |       |
| V Letzte Woche                                                                                                    | 7-Zip                               | >          |       |
| and the second second se                                                                                                    | 🖻 Freigabe                          |            |       |
| and the second second se                                                                                                    | Öffnen mit                          |            |       |
|                                                                                                    | Zugriff gewähren auf                | >          |       |
| and the second second se                                                                                                    | Mit Sophos Endpoint scannen         |            |       |
|                                                                                                    | Vorgängerversionen wiederherstellen |            |       |
| Beines.                                                                                                    | Senden an                           | >          |       |
| Contraction of the local distance of the local distance of the loc | Ausschneiden                        |            |       |
|                                                                                                    | Kopieren                            |            |       |
|                                                                                                    | Verknüpfung erstellen               |            |       |
| automorphic (ACA 140)                                                                                                    | Lörchen                             |            |       |

\* Jetzt öffnet sich das Installationsfenster von Microsoft Teams, dort klicken Sie bitte auf den Button "Teams installieren".

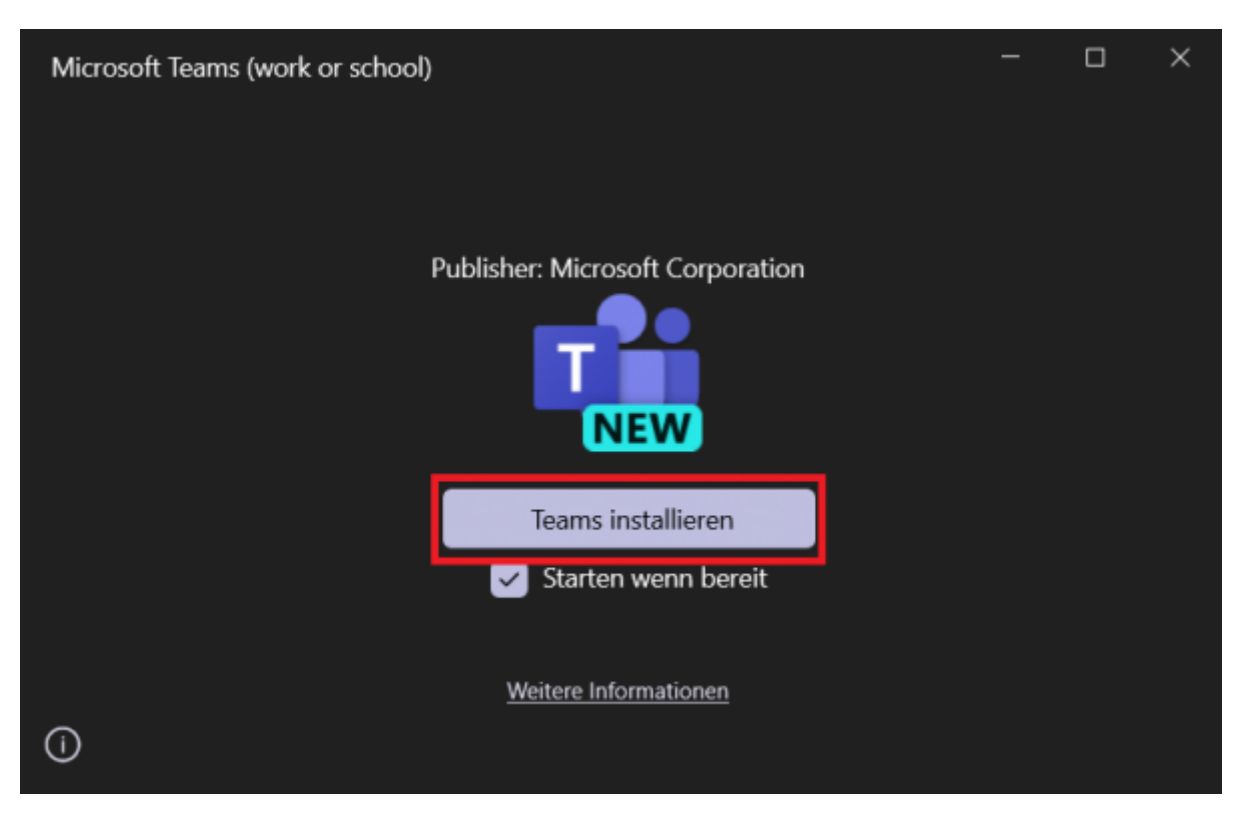

\* Nachdem Microsoft Teams erfolgreich installiert wurde, müssen Sie sich bei Teams anmelden. Klicken Sie dazu bitte auf den Button "Anmelden".

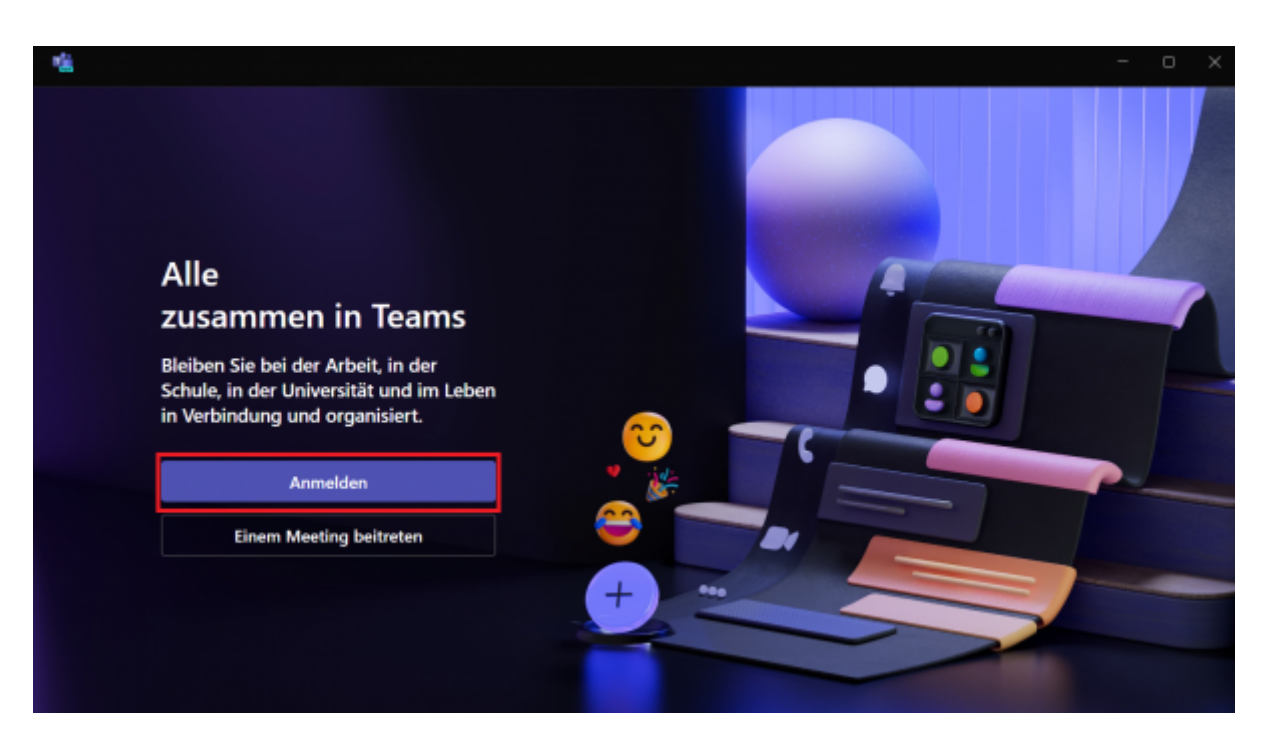

\* Nun geben Sie ihren Benutzernamen an der TU-Clausthal, gefolgt von "@tu-clausthal.de" ein und klicken daraufhin auf "weiter".

| 12 |                                                                                                |                                                        |        |  |
|----|------------------------------------------------------------------------------------------------|--------------------------------------------------------|--------|--|
|    |                                                                                                | Bei Microsoft Teams anmelden                           | ×      |  |
|    |                                                                                                | Microsoft                                              |        |  |
|    |                                                                                                | Anmelden                                               |        |  |
|    | Alle<br>zusammen in Te                                                                         | Btu-dausthal.de 1.                                     |        |  |
|    | Bleiben Sie bei der Arbeit, ir<br>Schule, in der Universität un<br>in Verbindung und organisie | Weiter<br>Erstellen eines Kontos                       | 2.     |  |
|    | Anmelden                                                                                       |                                                        |        |  |
|    | Einem Meeting beitre                                                                           |                                                        |        |  |
|    |                                                                                                | ©2024 Microsoft Datenschutz und Cookies Nutzungsbeding | gungen |  |
|    |                                                                                                |                                                        |        |  |

\* Nun müssen Sie Ihr TU-Account Passwort eingeben und erneut auf "weiter" klicken.

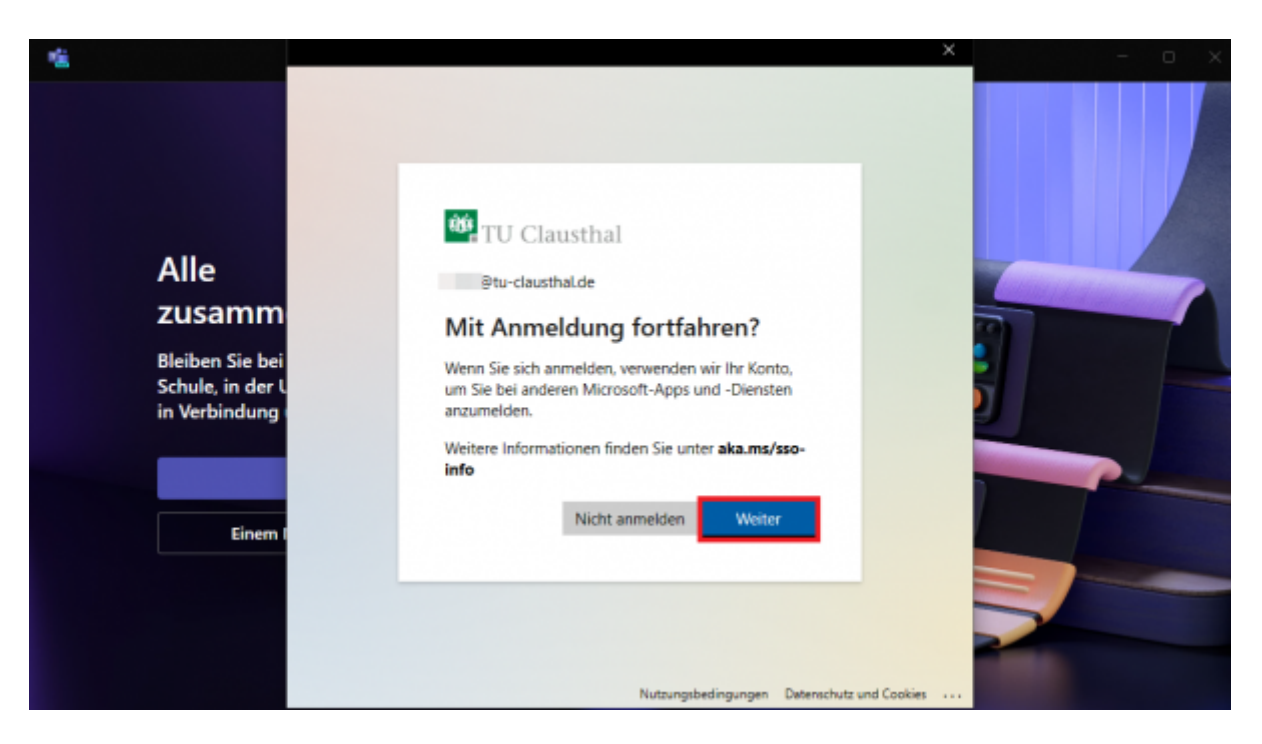

\* Als nächsten Schritt müssen Sie die Verwaltung Ihres Gerätes durch Ihre Organisation zulassen und mit "OK" bestätigen.

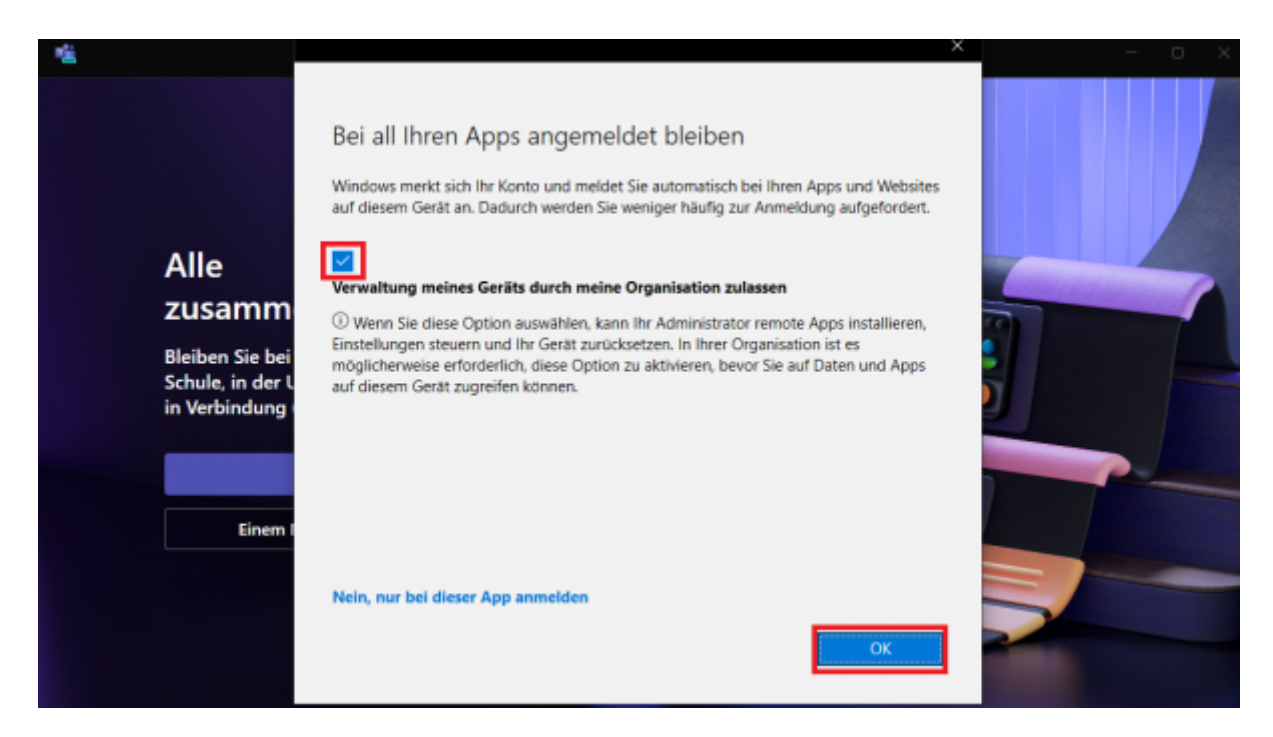

\* Nun sollte sich Microsoft Teams schließen und danach automatisch wieder öffnen. Microsoft Teams wurde nun erfolgreich eingerichtet und Sie können das Programm nutzen.

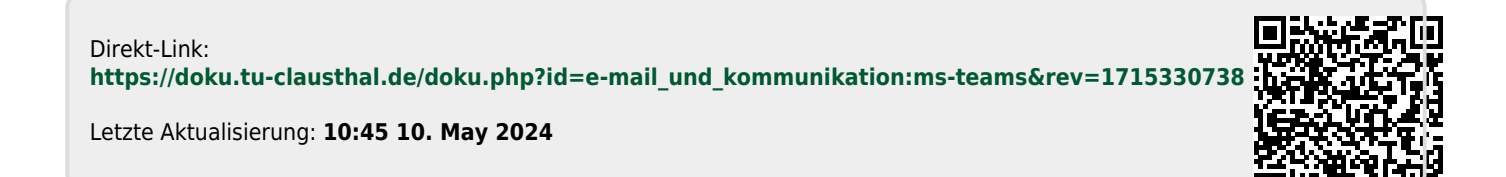